# Manual SQL Installation Steps

\_ 0 x 🔉 l ⊋ 👪 = Standard Application Tools 2 File Home Share View Manage  $\sim$ p ✓ C Search Standard . Name Date modified Туре Size 📃 Desktop 10/5/2015 1:20 PM 1033 ENU LP File folder Downloads 퉬 boxstub\_sql 10/5/2015 1:23 PM File folder 🔚 Recent places PCUSOURCE 10/5/2015 1:24 PM File folder 퉬 Prerequisites 10/5/2015 1:25 PM File folder 4 🜉 This PC 퉬 redist 10/5/2015 1:26 PM File folder Desktop 10/5/2015 1:26 PM resources File folder 👂 📗 Documents 퉬 StreamInsight 10/5/2015 1:26 PM File folder 🛛 🝌 Downloads Tools 10/5/2015 1:26 PM File folder Music 칠 хб4 10/5/2015 1:26 PM File folder ▷ È Pictures autorun 👔 2/6/2014 3:56 PM Setup Information 1 KB Videos Medialnfo 2/21/2014 6:32 PM XML File 1 KB 🛛 📥 Local Disk (C:) Den Notebook 6/25/2015 10:32 AM Microsoft OneNot... 7 KB 2/21/2014 8:17 AM Application 💹 setup 70 KB Network setup.exe.config 1/17/2014 4:27 AM **CONFIG File** 1 KB SqlSetupBootstrapper.dll 2/21/2014 8:20 AM Application extens... 193 KB 🚳 sqmapi.dll 2/21/2014 8:20 AM Application extens... 147 KB 🗿 хб4 6/8/2015 1:27 PM Configuration sett... 15 KB 1== 17 items 1 item selected 69.1 KB

Run the setup.exe in the "Standard" folder on the disc

Under "Installation" in the left pane, select "New SQL Server stand-alone installation or add features to an existing installation"

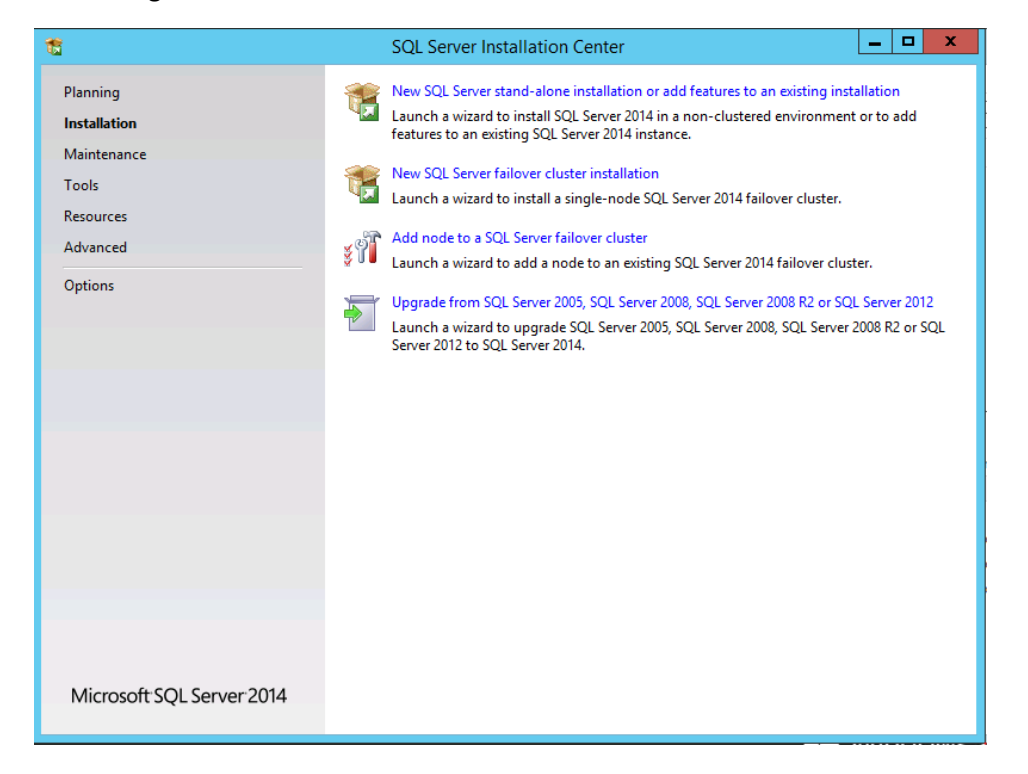

# Click "Next" through the license terms and product key

| 12                                                                                                    | SQL Server 2014 Setup                                                                                                    |
|----------------------------------------------------------------------------------------------------|----------------------------------------------------------------------------------------------------|
| License Terms<br>To install SQL Server 2014, y<br>Product Key<br>License Terms                                                 | rou must accept the Microsoft Software License Terms.                                                                                                    |
| Global Rules<br>Microsoft Update<br>Product Updates<br>Install Setup Files<br>Install Rules<br>Setup Role<br>Feature Selection | MICROSOFT SQL SERVER 2014 STANDARD         These license terms are an agreement between Microsoft Corporation (or based on where you live, one of its affiliates) and you. Please read them. They apply to the software named above, which includes the media on which you received it, if any. The terms also apply to any Microsoft         • updates,         • supplements,                  |
| Feature Rules<br>Feature Configuration Rules<br>Ready to Install<br>Installation Progress<br>Complete                          | Copy Print  I accept the license terms.  Turn on Customer Experience Improvement Program ("CEIP") and Error Reporting to help improve the quality, reliability and performance of Microsoft SQL Server 2014.  See the Microsoft SQL Server 2014 Privacy Statement for more information.  * Microsoft SQL Server 2014 also includes a Visual Studio component that will have CEIP settings turned |
|                                                                                                    | off by default. If Visual Studio is installed, this component will use the CEIP settings for Visual Studio.           < Back                                                                                                    |

### Check the box to update SQL

| 1                                                                                                    | SQL Server 2014 Setup                                                                                                    | _ 🗆 X                        |
|----------------------------------------------------------------------------------------------------|----------------------------------------------------------------------------------------------------|------------------------------|
| Microsoft Update                                                                                                    | for important updates                                                                                                    |                              |
| Product Key<br>License Terms<br>Global Rules<br><b>Microsoft Update</b><br>Product Updates<br>Install Setup Files<br>Install Rules<br>Setup Role<br>Feature Selection<br>Feature Rules<br>Feature Configuration Rules<br>Ready to Install<br>Installation Progress<br>Complete | <ul> <li>Microsoft Update offers security and other important updates for Windows and other N software, including SQL Server 2014. Updates are delivered using Automatic Updates, of the Microsoft Update website.</li> <li>✓ Use Microsoft Update to check for updates (recommended)</li> <li>Microsoft Update FAQ</li> <li>Microsoft Update Privacy Statement</li> </ul> | licrosoft<br>r you can visit |
|                                                                                                    | < Back Next >                                                                                                    | Cancel                       |

The product will begin to download updates, extract and install the setup files from the disc

| 12                              | SQL Server 2014                             | 4 Setup                      | <b>— —</b> × |
|---------------------------------|---------------------------------------------|------------------------------|--------------|
| Install Setup Files             |                                             |                              |              |
| If an update for SQL Server Set | up is found and specified to be included, t | ne update will be installed. |              |
| Product Key<br>License Terms    |                                             |                              |              |
| Global Rules                    | Task                                        | Status                       |              |
| Microsoft Update                | Scan for product updates                    | Completed                    |              |
| Product Updates                 | Download Setup files                        | Skipped                      |              |
| Install Setup Files             | Extract Setup files                         | Skipped                      |              |
| Install Rules                   | Install Setup files                         | Skipped                      |              |
| Setup Role                      |                                             |                              |              |
| Feature Selection               |                                             |                              |              |
| Feature Rules                   |                                             |                              |              |
| Feature Configuration Rules     |                                             |                              |              |
| Ready to Install                |                                             |                              |              |
| Installation Progress           |                                             |                              |              |
| Complete                        |                                             |                              |              |
|                                 |                                             |                              |              |
|                                 |                                             |                              |              |
|                                 |                                             |                              |              |
|                                 |                                             |                              |              |
|                                 |                                             |                              |              |
|                                 |                                             |                              |              |
|                                 |                                             | < Back Next                  | t > Cancel   |

The setup will check to see if your system has the pre-requisites for installing SQL. If any of the conditions are not met, you will have to resolve them before proceeding. Additional information on resolving the problems are contained in the link in the status column

| 😫 SQL Server 2014 Setup                                                                                                    |                                                                                                    |                                                                                            |  |  |
|----------------------------------------------------------------------------------------------------|----------------------------------------------------------------------------------------------------|--------------------------------------------------------------------------------------------|--|--|
| Install Rules<br>Setup rules identify potential pr<br>can continue.                                                                                                    | oblems that might occur while running Setup. Failures must be corrected                                                                                                    | d before Setup                                                                             |  |  |
| Product Key<br>License Terms<br>Global Rules<br>Microsoft Update<br>Product Updates                                                                                              | Operation completed. Passed: 7. Failed 0. Warning 0. Skipped 0.<br>Hide details <<<br><u>View detailed report</u>                                                                                                    | Re-run                                                                                     |  |  |
| Install Setup Files<br>Install Rules<br>Setup Role<br>Feature Selection<br>Feature Rules<br>Feature Configuration Rules<br>Ready to Install<br>Installation Progress<br>Complete | Rule         Image: Second Second Se | Status Passed Passed Passed Passed Passed Passed Passed Passed Passed Passed Passed Passed |  |  |
| Complete                                                                                                    |                                                                                                    |                                                                                            |  |  |

# Select "SQL Server Feature Installation"

| 1                                                                     | SQL Server 2014 Setup                                                                                                    |
|-----------------------------------------------------------------------|----------------------------------------------------------------------------------------------------|
| Setup Role                                                            |                                                                                                    |
| Click the SQL Server Feature In<br>feature role to install a specific | stallation option to individually select which feature components to install, or click a<br>configuration.                                                             |
| Product Key<br>License Terms                                          | <ul> <li>SQL Server Feature Installation</li> <li>Install SQL Server Database Engine Services, Analysis Services, Reporting Services, Integration Services,</li> </ul> |
| Global Rules<br>Microsoft Update                                      | and other features.  All Features With Defaults                                                                                                    |
| Product Updates<br>Install Setup Files                                | Install all features using default values for the service accounts.                                                                                                    |
| Install Rules<br>Setup Role                                           |                                                                                                    |
| Feature Selection<br>Feature Rules                                    |                                                                                                    |
| Feature Configuration Rules<br>Ready to Install                       |                                                                                                    |
| Installation Progress<br>Complete                                     |                                                                                                    |
|                                                                       |                                                                                                    |
|                                                                       |                                                                                                    |
|                                                                       |                                                                                                    |
|                                                                       | < Back Next > Cancel Help                                                                                                    |

# Select the following 4 options before clicking next

| 1                                                                                                    | SQL Server 2014 Setup                                                                                                    |
|----------------------------------------------------------------------------------------------------|----------------------------------------------------------------------------------------------------|
| Feature Selection<br>Select the Standard features to                                                                                                    | stall.                                                                                                    |
| Product Key<br>License Terms<br>Global Rules<br>Microsoft Update<br>Product Updates<br>Install Setup Files<br>Install Rules<br>Setup Role<br><b>Feature Selection</b><br>Feature Rules<br>Instance Configuration<br>Server Configuration<br>Database Engine Configuration<br>Feature Configuration Rules<br>Ready to Install<br>Installation Progress<br>Complete | Features:       Feature description:         Instance Features       The configuration and operation of each instance feature of a SQL Server instances. SQL Server instances. SQL Server instances. SQL Server instances. SQL Server instances. SQL Server instances is isolated from other SQL Server instances. SQL Server instances isolated from other SQL Server instances. SQL Server instances <ul> <li>SQL Server Replication</li> <li>Full Text and Semantic Extractions for Search</li> <li>Data Quality Services</li> <li>Analysis Services</li> <li>Reporting Services - Native</li> </ul> Shared Features <ul> <li>Reporting Services Add-in for SharePoint Products</li> <li>Data Quality Client</li> <li>Windows PowerShell 2.0</li> <li>Windows PowerShell 2.0</li> <li>Wincosoft .NET Framework 3.5</li> <li>Microsoft .NET Framework 3.5</li> <li>Microsoft .NET Framework 4.0</li> <li>To be installed from media:</li> <li>Microsoft Visual Studio 2010 Redistributables</li> <li>Disk Space Requirements</li> <li>Disk Space Requirements</li> <li>Disk Space Requirements</li> <li>Disk Space Requirements</li> <li>V</li> </ul> Select All     Unselect All       Instance or directory:       C:\Program Files/Microsoft SQL Server/ <li>Shared feature directory:</li> <li>C:\Program Files/Microsoft SQL Server/</li> <li>Shared feature directory (x86):</li> <li>C:\Program Files/Microsoft SQL Server/</li> <li>Shared feature directory (x86):</li> <li>C:\Prog</li> |
|                                                                                                    | < Back Next > Cancel Help                                                                                                    |

Keep the default instance if possible, else both ABELMed/ABELDent will support a named instance

| <b>1</b>                                                                                                    |                       | SQL Server                         | 2014 Setup              |                | _ 0 ×      |  |
|----------------------------------------------------------------------------------------------------|-----------------------|------------------------------------|-------------------------|----------------|------------|--|
| Instance Configuration                                                                                              |                       |                                    |                         |                |            |  |
| Specify the name and instance ID for the instance of SQL Server. Instance ID becomes part of the installation path. |                       |                                    |                         |                |            |  |
|                                                                                                    |                       |                                    |                         |                |            |  |
| Product Key                                                                                                    | Default instance      |                                    |                         |                |            |  |
| License Terms                                                                                                    | O Named instance:     | MSSQLSERVER                        |                         |                |            |  |
| Global Rules                                                                                                    |                       |                                    |                         |                |            |  |
| Microsoft Update                                                                                                    |                       |                                    |                         |                |            |  |
| Product Updates                                                                                                    | Instance ID:          | MSSQLSERVER                        |                         |                |            |  |
| Install Setup Files                                                                                                 |                       |                                    |                         |                |            |  |
| Install Rules                                                                                                    | SOL Server directory: | C\Program Files\Microsoft SOL      | enver\MSSOL12 MSSOLSERV | /FR            |            |  |
| Seture Selection                                                                                                    | oge berrer directoryr | or (Frogram Fried (Microsoft organ |                         |                |            |  |
| Feature Bules                                                                                                    | Installed instances:  |                                    |                         |                |            |  |
| Instance Configuration                                                                                              | Instance Name         | Instance ID                        | Features                | Edition        | Version    |  |
| Server Configuration                                                                                                |                       |                                    |                         |                |            |  |
| Database Engine Configuration                                                                                       |                       |                                    |                         |                |            |  |
| Feature Configuration Rules                                                                                         |                       |                                    |                         |                |            |  |
| Ready to Install                                                                                                    |                       |                                    |                         |                |            |  |
| Installation Progress                                                                                               |                       |                                    |                         |                |            |  |
| Complete                                                                                                    |                       |                                    |                         |                |            |  |
|                                                                                                    |                       |                                    |                         |                |            |  |
|                                                                                                    |                       |                                    |                         |                |            |  |
|                                                                                                    |                       |                                    |                         |                |            |  |
|                                                                                                    |                       |                                    |                         |                |            |  |
|                                                                                                    |                       |                                    |                         |                |            |  |
|                                                                                                    |                       |                                    |                         |                |            |  |
|                                                                                                    |                       |                                    |                         |                |            |  |
|                                                                                                    |                       |                                    |                         |                |            |  |
|                                                                                                    |                       |                                    |                         | KBack Next > ( | ancel Help |  |
|                                                                                                    |                       |                                    |                         | Next /         | inep inep  |  |

### Change the startup type on the services to automatic

| 8                                                                                                    | SC                                                                                                    | QL Server 2014 Setup                                                                                                    |          | _ 0 ×                                                     |
|----------------------------------------------------------------------------------------------------|----------------------------------------------------------------------------------------------------|----------------------------------------------------------------------------------------------------|----------|-----------------------------------------------------------|
| Server Configuration                                                                                                    |                                                                                                    |                                                                                                    |          |                                                           |
| Specify the service accounts and                                                                                                    | d collation configuration.                                                                                                    |                                                                                                    |          |                                                           |
| Product Key<br>License Terms<br>Global Rules<br>Microsoft Update<br>Product Updates<br>Install Setup Files<br>Install Rules<br>Setup Role<br>Feature Selection<br>Feature Rules<br>Instance Configuration<br>Server Configuration<br>Feature Configuration<br>Feature Configuration<br>Ready to Install<br>Installation Progress<br>Complete | Service Accounts Collation<br>Microsoft recommends that you use a ser<br>Service<br>SQL Server Agent<br>SQL Server Database Engine<br>SQL Server Browser | Account for each SQL Server service. Account Name NT Service\SQLSERVERAGENT NT Service\MSSQLSERVER NT AUTHORITY\LOCAL SERVICE | Password | Startup Type<br>Automatic V<br>Automatic V<br>Automatic V |
|                                                                                                    |                                                                                                    |                                                                                                    |          |                                                           |
|                                                                                                    |                                                                                                    | < Back                                                                                                    | Next >   | Cancel Help                                               |

Click "Add Current User" to put the current account into the SQL Server Administrators group. Add any other accounts you want to have sysadmin SQL access.

| 1                                                                                                    | SQL Server 2014 Setup                                                                                                    | _ 0 ×        |
|----------------------------------------------------------------------------------------------------|----------------------------------------------------------------------------------------------------|--------------|
| Database Engine Config                                                                                                    | guration                                                                                                    |              |
| Specify Database Engine auther                                                                                                    | tication security mode, administrators and data directories.                                                                                                    |              |
| Product Key<br>License Terms<br>Global Rules<br>Microsoft Update<br>Product Updates<br>Install Setup Files<br>Install Rules<br>Setup Role<br>Feature Selection<br>Feature Rules<br>Instance Configuration | Server Configuration       Data Directories       FILESTREAM         Specify the authentication mode and administrators for the Database Engine.         Authentication Mode <ul> <li>Windows authentication mode</li> <li>Mixed Mode (SQL Server authentication and Windows authentication)</li> <li>Specify the password for the SQL Server system administrator (sa) account.</li> </ul> Enter password: |              |
| Server Configuration Database Engine Configuration Easture Configuration Rules                                                                                                    | Specify SQL Server administrators WIN-322DRUE3NFP\Administrator (Administrator) SQL Server administrator have for income                                                                                                    | unrestricted |
| Ready to Install<br>Installation Progress<br>Complete                                                                                                    | Add Current Her. Add. Remove                                                                                                    |              |
|                                                                                                    | < Back Next > Cancel                                                                                                    | Help         |

### If all checks passed, click next

| <b>1</b>                        | SQL Server 2014 Setup                                                               | _ 0 X  |  |  |  |
|---------------------------------|-------------------------------------------------------------------------------------|--------|--|--|--|
| Feature Configuration Rules     |                                                                                     |        |  |  |  |
| Setup is running rules to deter | mine if the installation process will be blocked. For more information, click Help, |        |  |  |  |
|                                 |                                                                                     |        |  |  |  |
| Product Key                     | Operation completed. Passed: 4. Failed 0. Warning 0. Skipped 0.                     |        |  |  |  |
| Clobal Pular                    |                                                                                     |        |  |  |  |
| Microsoft Update                | Show details >>                                                                     | Re-run |  |  |  |
| Product Updates                 | View detailed report                                                                |        |  |  |  |
| Install Setup Files             |                                                                                     |        |  |  |  |
| Install Rules                   |                                                                                     |        |  |  |  |
| Setup Role                      |                                                                                     |        |  |  |  |
| Feature Selection               |                                                                                     |        |  |  |  |
| Feature Rules                   |                                                                                     |        |  |  |  |
| Instance Configuration          |                                                                                     |        |  |  |  |
| Server Configuration            |                                                                                     |        |  |  |  |
| Database Engine Configuration   |                                                                                     |        |  |  |  |
| Feature Configuration Rules     |                                                                                     |        |  |  |  |
| Ready to Install                |                                                                                     |        |  |  |  |
| Installation Progress           |                                                                                     |        |  |  |  |
| Complete                        |                                                                                     |        |  |  |  |
|                                 |                                                                                     |        |  |  |  |
|                                 |                                                                                     |        |  |  |  |
|                                 |                                                                                     |        |  |  |  |
|                                 |                                                                                     |        |  |  |  |
|                                 |                                                                                     |        |  |  |  |
|                                 |                                                                                     |        |  |  |  |
|                                 |                                                                                     |        |  |  |  |
|                                 |                                                                                     |        |  |  |  |
|                                 | < Back Next > Cancel                                                                | Help   |  |  |  |
|                                 |                                                                                     |        |  |  |  |

#### Click "Install"

| 1                                                                                                    | SQL Server 2014 Setup                                                                                                    | - 0 × |
|----------------------------------------------------------------------------------------------------|----------------------------------------------------------------------------------------------------|-------|
| Ready to Install<br>Verify the SQL Server 2014 feat                                                                                                    | tures to be installed.                                                                                                    |       |
| Product Key<br>License Terms<br>Global Rules<br>Microsoft Update<br>Product Updates<br>Install Ectup Files<br>Install Rules<br>Setup Role<br>Feature Selection<br>Feature Selection<br>Feature Rules<br>Instance Configuration<br>Database Engine Configuration<br>Feature Configuration Rules<br><b>Ready to Install</b><br>Installation Progress<br>Complete | Ready to install SQL Server 2014:         Summary         - Edition: Standard         - Action: Install (Product Update)         Prerequisites         - Microsoft.NET Framework 3.5         - Microsoft.NET Framework 4.0         - To be installed from media:         - Microsoft Visual Studio 2010 Redistributables         - Microsoft Visual Studio 2010 Redistributables         - Microsoft Net Framework 4.0         - Batage Configuration         - Instance Name: MSSQLSERVER         - Instance Directory: C:\Program Files\Microsoft SQL Server\         - Shared Component root directory |       |
|                                                                                                    | < Back Install Cancel                                                                                                    | Help  |

Acknowledge and close the remaining dialogs when the install finishes, then reboot the machine

| 5                                        | SQL Server 20                                                                                                    | 14 Setup                                                                                             | - 0                                   |
|------------------------------------------|----------------------------------------------------------------------------------------------------|----------------------------------------------------------------------------------------------------|---------------------------------------|
| Complete<br>Your SQL Server 2014 install | ation completed successfully with product updates.                                                                                                    |                                                                                                    |                                       |
| Product Key<br>License Terms             | Information about the Setup operation or possible next ste                                                                                                    | ps:                                                                                                  |                                       |
| Global Rules                             | Feature                                                                                                    | Status                                                                                               |                                       |
| Vicrosoft Update                         | Client Tools Connectivity                                                                                                    | Succeeded                                                                                            |                                       |
| Product Updates                          | Client Tools Backwards Compatibility                                                                                                    | Succeeded                                                                                            |                                       |
| nstall Setup Files                       | Management Tools - Basic                                                                                                    | Succeeded                                                                                            |                                       |
| nstall Rules                             | Database Engine Services                                                                                                    | Succeeded                                                                                            |                                       |
| etun Role                                | SQL Browser                                                                                                    | Succeeded                                                                                            |                                       |
| ature Selection                          | Computer resta                                                                                                    | rt required                                                                                          |                                       |
| ature Rules                              |                                                                                                    |                                                                                                    |                                       |
| stance Configuration                     | One or more affected files have operations pending                                                                                                    | g. You must restart your computer after the setup                                                    |                                       |
| erver Configuration                      | processis completed.                                                                                                    |                                                                                                    |                                       |
| atabase Engine Configuration             |                                                                                                    |                                                                                                    |                                       |
| ature Configuration Rules                |                                                                                                    | ОК                                                                                                   |                                       |
| adv to Install                           |                                                                                                    |                                                                                                    |                                       |
| stallation Progress                      | Only the components that you use to view and manage                                                                                                    | the documentation for SOL Server have been in                                                        | stalled By default the Help           |
| omplete                                  | Viewer component uses the online library. After install<br>documentation to your local computer. For more inform<br>(< <u>http://go.microsoft.com/fwlink/?LinkID=299578&gt;</u> ). | ling SQL Server, you can use the Help Library Ma<br>mation, see Use Microsoft Books Online for SQL : | nager component to download<br>Server |
|                                          | Microsoft Update                                                                                                    |                                                                                                    |                                       |
|                                          | For information about how to use Microsoft Update to<br>(< <u>http://go.microsoft.com/fwlink/?Linkld=296462&gt;</u> ) we                                                           | identify updates for SQL Server 2014, see the Mic<br>bsite.                                          | crosoft Update                        |
|                                          | ,<br>Summary log file has been saved to the following location:                                                                                                    |                                                                                                    |                                       |
|                                          | C:\Program Files\Microsoft SQL Server\120\Setup Bootstra                                                                                                    | p\Log\20151005_144543\Summary_WIN-322DRUE3                                                           | NFP 20151005 144543.txt               |
|                                          |                                                                                                    |                                                                                                    | Close Help                            |

#### \*\*\*IMPORTANT\*\*\*

It is critical to review your backup process when making changes to your server. If you have replaced or updated your server, moved ABELDent to a new drive, or made any changes to existing data location please ensure your backup is updated to reflect the new location or changes.

If you subscribe to ABELDent RBS Remote Backup Service please email us at: RBS@ABELSoft.com or call us at: 800-267-ABEL (2235) ext 7 for RBS support. We will ensure your backups are modified to reflect the new location.